## **PAYROLL TUTORIAL**

Please first follow the link and read the <u>PDF</u> on De Anza's website.

### STEP 1 - GO TO MYPORTAL.FHDA.EDU.

← → C 🕯 🔒 https://myportal.fhda.edu/cp/home/displaylogin

| MyPe                                                                                                    | ortal                                                                                   |                                                                                                    |
|----------------------------------------------------------------------------------------------------|-----------------------------------------------------------------------------------------|----------------------------------------------------------------------------------------------------|
| Secure Login Campuswide ID: (No dashes or spaces) Password: Login                                                                                                    | MyPortal is your secure gatew<br>What is my campuswide ID?<br>I don't know my password. | ay to a variety of online services provided to Foothill-De Anza Community College District students and employees. Get connected and explore!                                                                                                    |
| What's Inside?<br>Academic Records<br>Account Balances<br>Class Rosters<br>Financial Aid Status<br>Grades<br>Personalized Announcements<br>Placement Test Results<br>Registration Tools<br>Student Parking Permits<br>Transcripts and more! |                                                                                         | First Time Logging In?         See the First-time Login Guide for step-by-step instructions on setting up your account.         Image: Problems?         Go to the MyPortal FAQ page         Image: Guest Parking         Guest parking is available for those without a MyPortal account at both Foothill and De Anza colleges. |

### STEP 2 - ONCE INSIDE THE PORTAL, CLICK ON THE EMPLOYEES TAB AND CLICK ON **TIME SHEETS**.

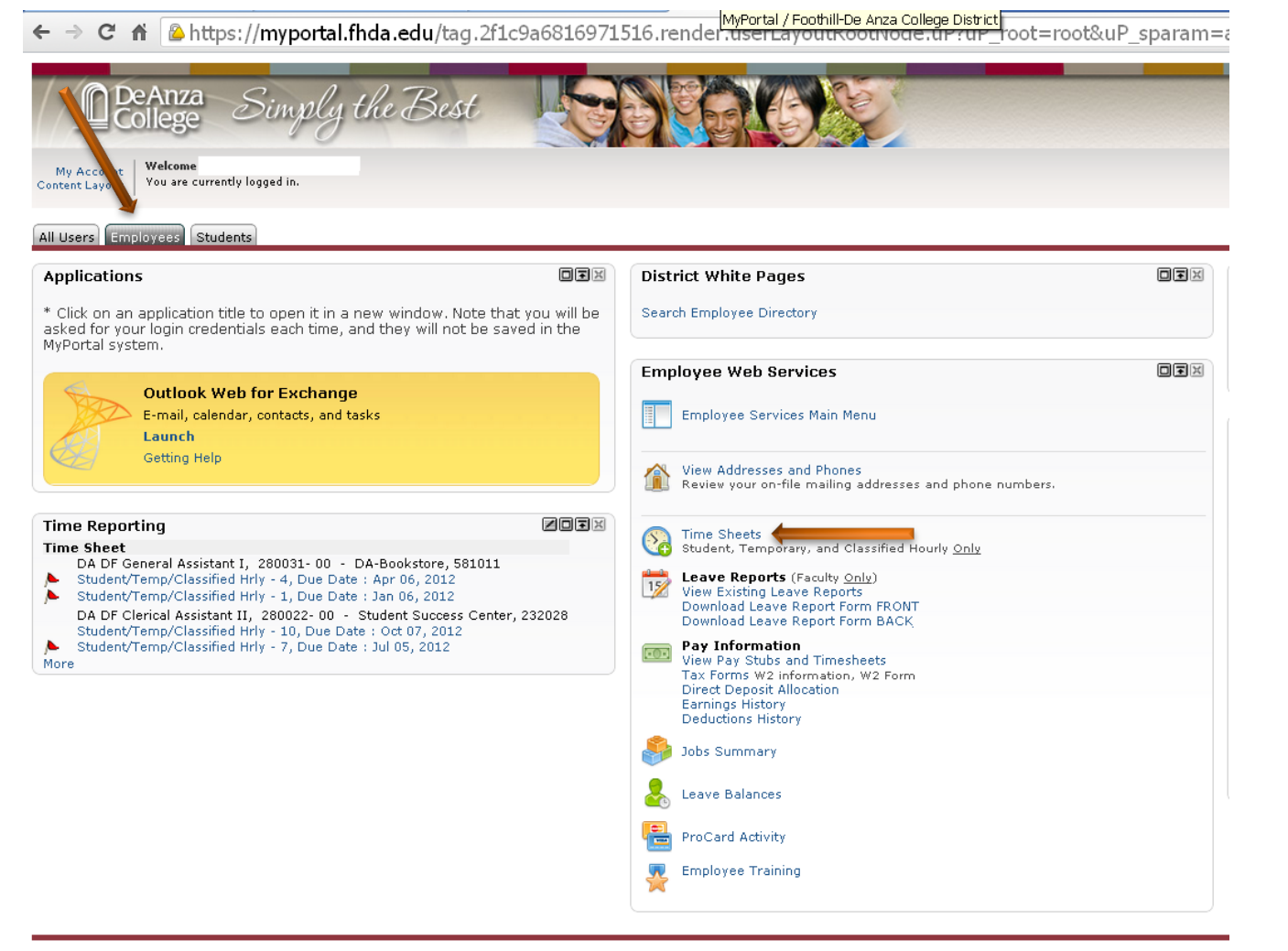

#### STEP 3 – AFTER CLICKING ON TIME SHEET, YOU WILL SEE YOUR CHOICES OF A TIME CARD!

🗲 🔿 🖸 🗌 https://myportal.fhda.edu/render.UserLayoutRootNode.uP?uP\_tparam=utf&utf=%2fcp%2flogin%3fsys%3dsctssb%26url%3dhttps%3A%

| DeAnza College MyPortal                      |                                                                |
|----------------------------------------------|----------------------------------------------------------------|
| Back to<br>Employees Tab                     |                                                                |
|                                              |                                                                |
| Personal Information Student Financial Aid F | Faculty Services Emripyee                                      |
|                                              |                                                                |
| ime Sheet Selection                          |                                                                |
|                                              |                                                                |
| Make a selection from My Choice. Choose      | a The Sheet period from the pull-down list. Select Time Sheet. |
| itle and Department My Chace                 | e Pay Period and Status                                        |
| A DF General Assistant I, 280031-00 💿 🕊      | Mar 01, 2012 to Mar 31, 2012 In Progress 💌 🦛                   |
| A DF Clerical Assistant II, 280022-00 🔘      | Sep 01, 2012 to Sep 30, 2012 In Progress 💌                     |
| ime Sheet                                    |                                                                |
|                                              | Make sure you select the                                       |
| elease: 8.3                                  |                                                                |
|                                              | right time card and the right                                  |
|                                              | time nomical!!!                                                |
|                                              | time period                                                    |
|                                              |                                                                |

## STEP 4 – FILLING IN YOUR TIME CARD

| DeAnza College My.                                                                                       | Portal      |                               |                     |                     |                                              |                                                                                                    |                                           |                           |                        | 💒 Grou                   |
|----------------------------------------------------------------------------------------------------|-------------|-------------------------------|---------------------|---------------------|----------------------------------------------|----------------------------------------------------------------------------------------------------|-------------------------------------------|---------------------------|------------------------|--------------------------|
| Personal Information Stu                                                                                 | ident Fin-  | ancial Aid Faculty Services   | Employee            |                     | Use "Ent                                     | er Hour                                                                                                   | s" to                                     |                           |                        |                          |
| Time and Leave Re                                                                                        | porting     |                               |                     |                     | till in you                                  | ar time o                                                                                                 | card!                                     |                           |                        |                          |
| () Select the link unde                                                                                  | r a date to | enter hours or days. Select I | Next or Prev        | ious to nav         | igate through <mark>ille</mark> e dates with | in the period.                                                                                            |                                           |                           |                        |                          |
| <i>Time Sheet</i><br>Title and Number:<br>Department and Number<br>Time Sheet Period:<br>Submit By Date: | •           |                               |                     |                     |                                              | DA DF Clerical Assistant<br>Student Success Center<br>Sep 01, 2012 to Sep 30,<br>Oct 07, 2012 by 11:59 PI | II<br>2012<br>M                           |                           |                        |                          |
| Earning                                                                                                  | Shift       | Default<br>Hours or Units     | Total<br>Hours      | Total<br>Units      | Monday<br>Sep 17, 2012                       | Tuesday<br>Sep 18, 2012                                                                                   | Wednesday<br>Sep 19, 2012                 | Thursday<br>Sep 20, 2012  | Friday<br>Sep 21, 2012 | Saturday<br>Sep 22, 2012 |
| Student Hours                                                                                            | 1           | C                             | )                   | 0                   | Enter Hours                                  | s Enter Hour                                                                                              | rs Enter Hour                             | s Enter Hours             | Enter Hour             | s Enter Hours            |
| Total Hours:                                                                                             |             |                               |                     | o                   | (                                            |                                                                                                    | 0 (                                       | ) (                       | ) (                    | DO                       |
| Total Units:                                                                                             |             |                               |                     |                     | 0 (                                          |                                                                                                    | 0 (                                       | ) (                       | ) (                    | DO                       |
| Position Selection Corr                                                                                  | iments      | Preview Submit for Approv     | al Restart          | Next                |                                              |                                                                                                    |                                           |                           | •                      |                          |
| Submitted for Approval<br>Approved By:<br>Waiting for Approval Fro<br>Release: 8.6                       | By:<br>om:  | Ì                             |                     |                     |                                              |                                                                                                    |                                           |                           |                        |                          |
|                                                                                                    |             | pr                            | Use<br>evic<br>subi | e th<br>ous/<br>mit | e naviga<br>'next dat<br>for ap <u>pr</u>    | tion but<br>e, restai<br>oval fr <u>oi</u>                                                                | tons to g<br>rt your c<br>m Sup <u>er</u> | go to<br>ard, or<br>visor |                        |                          |

# STEP 5 – START FILLING IN THE HOURS IN 15 MINUTE INTERVALS

| DeAnza College My Portal                                                                      |                                                                  |
|-----------------------------------------------------------------------------------------------|------------------------------------------------------------------|
| Back to     Employees Tab                                                                     |                                                                  |
| Personal Information Student Financial Aid Faculty S                                          | Service When entering your<br>hours, be careful with<br>AM/PM!!! |
|                                                                                               |                                                                  |
| Date: Monday, Sep 24, 2012<br>Earnings Code: Student Hours<br>Shift Time In Time Out Total Ho | ours                                                             |
| 1 0930 AM 💙 1030 PM 💙                                                                         |                                                                  |
| 1 AM 💌 AM 💌                                                                                   | 0                                                                |
| 1 AM 💌 AM 💌                                                                                   | 0                                                                |
| 1 AM 💌 AM 💌                                                                                   | 0                                                                |
| 1 AM 💌 AM 💌                                                                                   | 0                                                                |
|                                                                                               | 0                                                                |
| Time Sheet     Previous Day     Next Day       Add New Line     Save     Copy     Delete      |                                                                  |
| Release: 8.6                                                                                  |                                                                  |
|                                                                                               |                                                                  |
|                                                                                               |                                                                  |

### YOU CAN LEAVE COMMENTS BY CLICKING "COMMENTS" IN THE NAVIGATION BAR FROM STEP 4!

| DeAnza College             | Portal                                          |                                                                       |
|----------------------------|-------------------------------------------------|-----------------------------------------------------------------------|
| S Back to<br>Employees Tab |                                                 |                                                                       |
| Personal Information S     | tudent Financial Aid Faculty Services Employee  | You can use the comment<br>box to leave notes for your<br>supervisor! |
| Enter or edit com          | ments until you submit the record for approval. |                                                                       |
| Made By:<br>Comment Date:  | You<br>Sep 26, 2012                             |                                                                       |
| Enter or Edit Comment      | :                                               |                                                                       |
| Save Previous Menu         |                                                 |                                                                       |
| Kelease: 8.6               |                                                 |                                                                       |

### FOR MORE INFORMATION ABOUT PAYROLL AND MYPORTAL, PLEASE REFER TO

- 1.) <u>PDF</u>
- 2.) FINANCIAL AID STUDENT EMPLOYMENT
- 3.) TUTOR PAYROLL INFO

4.) FOR SENIOR TUTORS